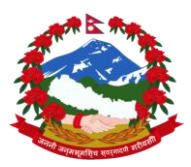

## नेपाल सरकार संस्कृति, पर्यटन तथा नागरिक उड्डयन मन्त्रालय सिंहदबार, काठमाडौं ।

माननीय मन्त्रिज्यु श्री योगेश कुमार भट्टराईज्यु बाट सम्बोधन भएका (१ बर्षभित्र तथा निरन्तरतामा पर्ने ) प्रमुख प्राथमिकताका कार्यक्रमहरु (२०७६८७७ कार्ययोजना ) अनुशारको सम्बन्धित यस मन्त्रालय, निकाय, कोष तथा सचिवालयले सम्पन्न गर्ने गरि निर्णयभएका कार्यक्रमहरुको सन्दर्भमा, उक्त कार्यक्रमहरुको कामको प्रगति बिबरण यस मन्त्रालयको webportal "प्रमुख प्राथमिकताका <u>कार्यक्रमहरुको प्रगति</u>" मा अध्यावधिक भई माननीय मन्त्रिज्यु तथा श्रीमान सचिबज्युले Real Time मा कामको प्रगति बारे जानकारी लिने गरि ब्यबस्था गरिएको हुदा सो अनुशार आ-आफ्नो निकायले सो कार्यक्रमअनुशारको प्रगति बिबरण दैनिक, साप्ताहिक, मासिक तथा अर्धबार्षिक रुपमा कामको प्रकृति हेरी निरन्तर अपडेट गर्ने ब्यबस्था गर्न अनुरोध गरिन्छ | यसरी update गरिएको प्रगति बिबरण मन्त्रालयको website मा सार्बजनिक हुने भएकोले यथा-सम्भव सहि बिबरण समयमै अध्यावधिक गर्नुहुन् अनुरोध छ|

### **MANUAL TO UPDATDE THE WORK STATUS OF PROPOSED PROGRAMS**

१. मन्त्रालय को WEBSITE मा LOGIN गर्ने तरिका

• Type : <u>www.tourism.gov.np/tourismadmin</u>

| Ministry of culture, fourisht and civit Aviation Login |                                  |         |  |  |  |
|--------------------------------------------------------|----------------------------------|---------|--|--|--|
|                                                        | Sign in to access your Dashboard |         |  |  |  |
| Username                                               | Username                         |         |  |  |  |
| Password                                               | Password                         | ▲       |  |  |  |
| Remember Me                                            |                                  | Sign In |  |  |  |
| I forgot my password                                   |                                  |         |  |  |  |

 Insert Your Organization Username and Password. (for username password ,contact to MOCTCA)
 -Click on Sign-IN Button

#### २. मन्त्रालय को WEBSITE -DASHBOARD

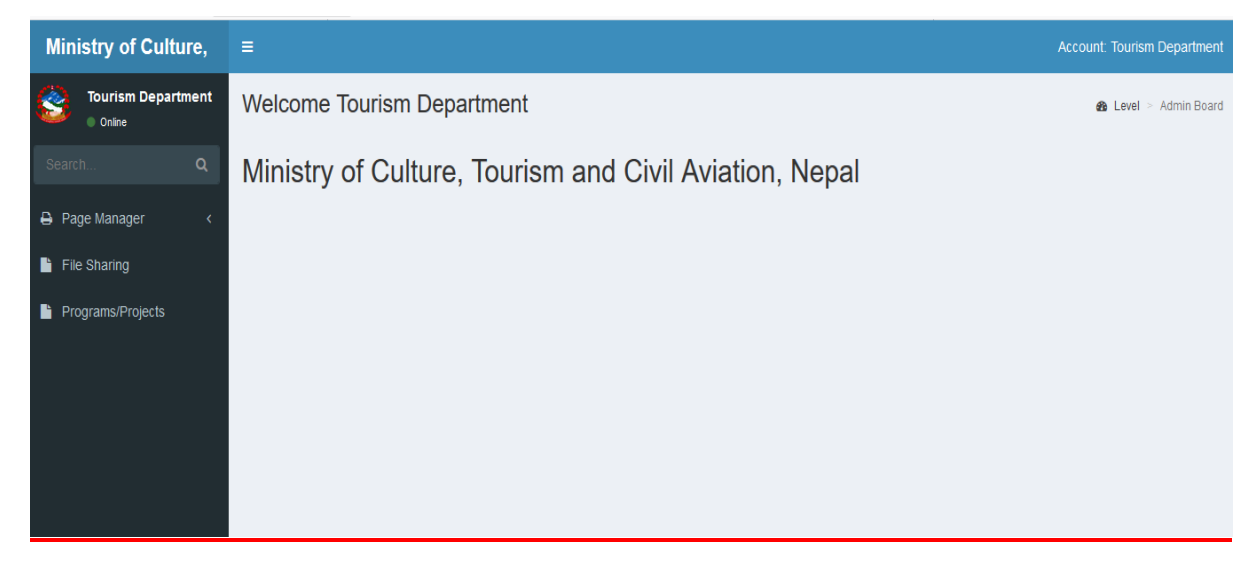

### ३. MENU मा रहेको Program/Projects मा CLICK गर्ने

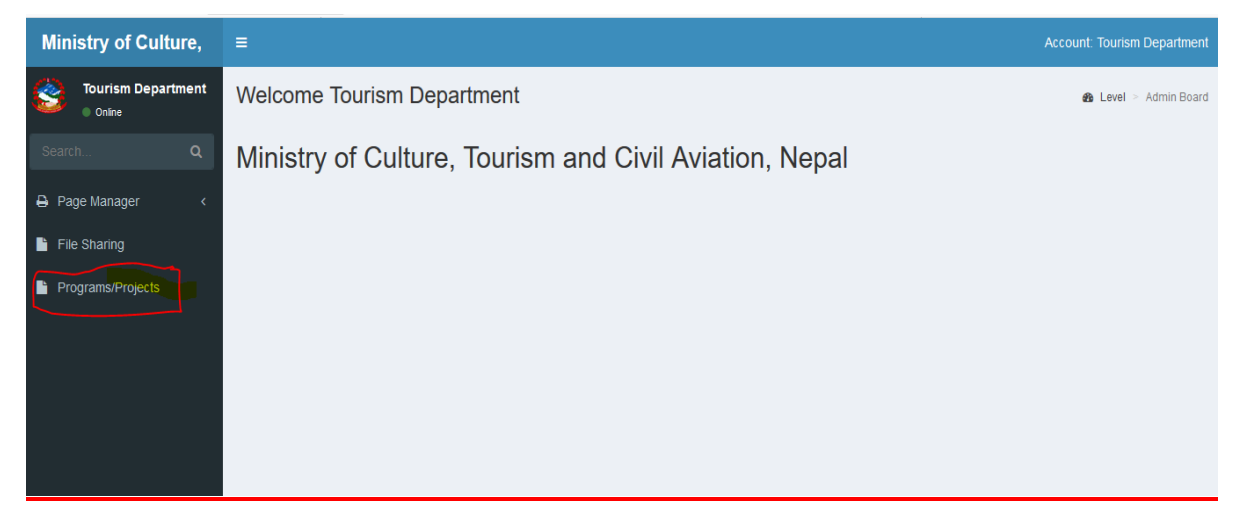

# 8. Program/Projects: प्रगति बिबरण अध्यावधिक गर्ने तरिका

- अन्तर्गत वा- सम्बन्धित निकाएले गर्नु पर्ने कामको विवरण"DASHBOARD" मा देखिन्छ |
- सो कामको शिर्षकको अन्तमा " ACTION" भित्र "EDIT" र "DETAILS" बटन रहेको छन् |
- सो शिर्षक मा गएर " DETAILS" मा "Click" गर्ने

| Tourism Department           • Online | Program/Pr                                            | ojects ø P                                                                                                    | ogram/Projects | <ul> <li>Program/Projects I</li> </ul> |
|---------------------------------------|-------------------------------------------------------|----------------------------------------------------------------------------------------------------|----------------|----------------------------------------|
| Search Q                              | Program/Proje                                         | + Add New Program                                                                                                    | Show           | ∲Hide ØDelete                          |
| Page Manager <                        | Show 10 🗸 en                                          | tries Sear                                                                                                    | ch:            |                                        |
| File Sharing                          | Budget<br>Subhead 🔶<br>No                             | Program Title                                                                                                    | Status         | Action                                 |
| Programs/Projects                     | पर्यटन क्षेत्रको<br>विकास र नेपाल<br>भ्रमण वर्ष, २०२० | ४६ DOT नेपालको पर्वतारोहणलाई थप सुरक्षित, भरपर्दो र व्यवस्थित बनाउन GPS Tracking आवश्यक व्यवस्था मिलाई कार्यान्वयनमा लिने<br>। चालु आ.व. DG-DoT | Published      | C Edit<br>+ Details                    |
|                                       | पर्यटन क्षेत्रको<br>विकास र नेपाल<br>भ्रमण वर्ष, २०२० | ४२ DoT पर्यटकको नेपाल बसाइलाई थप सुरक्षित बनाउन Crisis management Unit स्थापना गरी संचालन गर्ने । ३ महिना DG-DoT<br>CEO-NTB                     | Published      | C Edit<br>+ Details                    |
|                                       | कानूनी तथा<br>नीतिगत सुधार                            | १३. DOT संघीयताको अवधारणा अनुरुप तोकिएका पर्यटन सेवाहरु प्रदेश सरकार अन्तर्गतबाट संचालन गर्ने गरी हस्तान्तरण गर्ने । ३ महिना<br>DoT             | Published      | C Edit<br>+ Details                    |
|                                       | Budget<br>Subhead No                                  | Program Title                                                                                                    | Status         | Action                                 |
| Showing 1 to 3 of 3 entries           |                                                       | Previou                                                                                                    | JS 1 Next      |                                        |

### ५. "DETAILS" मा "Click" गर्ने

# शिर्षक अनुशार हाल भईरहेको प्रगति "UPDATE" गर्न हरियो "Button" - ADD NEW SECTION मा

#### CLICK गर्ने |

४६ DOT नेपालको पर्वतारोहणलाई थप सुरक्षित, भरपर्दो र व्यवस्थित बनाउन GPS Tracking आवश्यक व्यवस्था मिलाई कार्यान्वयनमा लिने । चालु आ.व. DG-DoT

|                            |             | - Add New Section | Delete |  |  |  |
|----------------------------|-------------|-------------------|--------|--|--|--|
| Show 10 v e                | ntries      | Search:           |        |  |  |  |
| Published<br>date          | Work Status | \$                | Action |  |  |  |
| No data available in table |             |                   |        |  |  |  |
| Published<br>date          | Work Status |                   | Action |  |  |  |
| Showing 0 to 0 of          | 0 entries   | Previous          | Next   |  |  |  |
|                            |             |                   |        |  |  |  |

## "ADD NEW SECTION" मा CLICK गरिसकेपछि अर्को "Text-Field" देखा पर्छ |

| Add Status                  |                                                     | Programs/Projects > Status > Add Status |
|-----------------------------|-----------------------------------------------------|-----------------------------------------|
| Add Status                  |                                                     |                                         |
| Published Date              | H 08/29/2019                                        |                                         |
| WorkStatus                  |                                                     |                                         |
| Paragraph · B I · S A · A · | 양 토 포 코 클 중 	 프 프 프 · 프 · 프 · Formats · 프 · · · · Ⅰ |                                         |
|                             |                                                     |                                         |
|                             |                                                     |                                         |
|                             |                                                     |                                         |
|                             |                                                     |                                         |
|                             |                                                     |                                         |
|                             |                                                     |                                         |
|                             |                                                     |                                         |
|                             |                                                     | 0 WORDS POWERED BY TINYMCE              |
|                             | Submě Basat                                         |                                         |

अब उपरोक्त शिर्षक मा भएको प्रगति बेहोरा , समस्या , समाधानका उपाए , तथा बाकी रहेको कामको विवरण प्रस्ट लेखि "SUBMIT" मा "CLICK" गर्ने | "Update" गर्दा समाबेश हुनु पर्ने कुराहरु मा निम्नअनुशार रहेका छन् | १. कामको सुरुवात (मिति सहित) २. हाल भईरहेको कामको बिबरण (प्रतिशतमा उल्लेख गर्न मिल्ने भए प्रतिशत सहित ) ३. समस्या भएमा उल्लेख गर्ने ४. समाधानको उपाएहरु ५. बाकि काम र लाग्ने समय ६. मन्त्रालयबाट गर्नु पर्ने केहि भए सो - समेत उल्लेख गरि बिबरण पेश गर्ने ६. मन्त्रालयमा सो काम-कारवाईको प्रगति बिबरण तथा अन्य प्रतिबेदन सिधै "SEND" गर्न परेमा

सो बाहेक अन्य "DOCUMENT", "WORD/PDF " तथा फोटोहरु भएमा DASHBOARD -MENU को "FILE SHARING" मा गएर "UPLOAD" गर्न सकिन्छ | यसरी "FILE SHARING" बाट पठाएका तथा अपलोड गरिएका बिबरण (सार्बजनिक गर्न नमिल्ने बिबरण भए भने website बाहिर सार्बजनिक नभई मन्त्रालयले मात्र हेर्न मिल्ने गरि ब्यबस्था गरिएको छ |

FOR SUPPORT:

**PRADIP RAJ POUDEL** Computer Engineer <u>pradipraj.poudel@nepal.gov.np</u> Mob: 9851197-492

SHARADHA KUMARI ADHIKARI Computer Officer Mob: 9851198-375

**BIMAL GWAYALI** Computer Operator Mob: 9851195-852